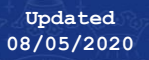

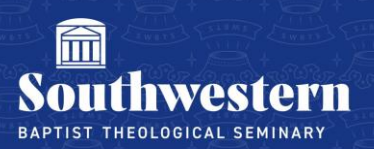

## How to Find Class Zoom Links

1. Go to zoom.us and sign in to your Zoom account. The email address should be your faculty swbts email.

| zoom | SOLUTIONS + | PLANS & PRICING | CONTACT SALES                   | L                        | OIN A MEETING        | HOST A MEETING - | SIGN IN | SIGN UP, IT'S FREE |
|------|-------------|-----------------|---------------------------------|--------------------------|----------------------|------------------|---------|--------------------|
|      |             |                 |                                 | Sign In                  |                      |                  |         |                    |
|      |             |                 | Email address<br>Email address  |                          |                      |                  |         |                    |
|      |             |                 | Password                        |                          |                      |                  |         |                    |
|      |             |                 |                                 | Sign In                  |                      |                  |         |                    |
|      |             |                 | Forgot password?<br>Or, sign in | n with Google or Faceboo | štay signed in<br>sk |                  |         |                    |

2. Your courses should be listed under "Upcoming Meetings"

| zoom       | SOLUTIONS - PLANS & PRICING | CONTACT SALES       | SCHEDULE A MEETING   | JOIN A MEETING HOST A M |              |
|------------|-----------------------------|---------------------|----------------------|-------------------------|--------------|
| PERSONAL   | Upcomin                     | g Meetings Previous | Meetings Personal Me | eeting Room             | Get Training |
| Meetings   | Schedule                    | a New Meeting       |                      |                         |              |
| Webinars   |                             |                     |                      |                         |              |
| Recordings | Start Ti                    | ne ÷ Topic          | •                    | Meeting ID              |              |
| Settings   | Recurr                      | ing Cour            | se Name              | 546-449-236             | Start Delete |

3. Click on the course that you would like to find the Zoom link. Next to "Join URL:" it will show the link for the meeting. You can copy this link and share it with your students.

| My Meetings > Manage "Course Name" |                                                                                                    |  |  |  |
|------------------------------------|----------------------------------------------------------------------------------------------------|--|--|--|
| Торіс                              | Course Name                                                                                                    |  |  |  |
| Time                               | Recurring meeting   Add to   Image: Comparison of the second second |  |  |  |
| Meeting ID                         | 546-449-236                                                                                                    |  |  |  |
| Join URL:                          | https://zoom.us/j/546449236                                                                                                    |  |  |  |

Need further assistance? Contact Campus Technology at (817) 921-8555 or campustechnology@swbts.edu